# 연말정산 간소화서비스 이용안내 및 유의사항

1. 연말정산 간소화서비스에서 조회되는 않는 자료는 해당 발급기관에서 직접 발급받아 제출하여야 하며, 연말 정산 간소화서비스에서 제공되는 자료라 하더라도 공제요건 충족 여부는 근로자 스스로 검토하여 공제요건에 맞는 자료만 선택하여 다운 받아야 합니다.

# 가. 소득・세액공제자료 조회하기

홈택스(<u>www.hometax.go.kr</u>)에 접속하여 아래와 같이 공인인증서 로그인을 한다. 단, 비회원인 경우 성명과 주민번호 입력 후 공인인증서로 접속하여 로그인 → 홈택스 메뉴 중 [조회/발급]을 클릭 → 연말정산간소화를 클릭합니다.

※ 개인 정보보호를 위해 홈택스에 접속하여 소득 세액공제 자료를 조회하기 위해서는 "공인인증서"가 있어야만 가능함.

| Hometax. 국세청홈택스                                                                                                    | 조회/발급                                                                                                  | 민원증명                              | 신청/제출                                                                                         | 신고/납부                                                  | 상담/제보                                                                                           | Q<br>검색             |
|----------------------------------------------------------------------------------------------------|----------------------------------------------------------------------------------------------------|-----------------------------------|-----------------------------------------------------------------------------------------------|--------------------------------------------------------|-------------------------------------------------------------------------------------------------|---------------------|
| 전자세금계산서                                                                                                    | 현금영수증                                                                                                  |                                   | 세금신고납부                                                                                        |                                                        | 세금포인트                                                                                           | 메뉴펼침 2              |
| <ul> <li>☆ 발급</li> <li>→ 목록조회</li> <li>∻ 합계표 및 통계조회</li> <li>→ 사용자유형별 조회권한 관리</li> <li>→ 주민번호수취분전화및조회</li> </ul>        | <ul> <li>+ 현금영수증조</li> <li>+ 현금영수증 1</li> <li>+ 현금영수증 1</li> <li>+ 사업용신용키</li> <li>+ 화물운전자복</li> </ul> | <sup>5회</sup><br>수정<br>발급수단<br>사드 | <ul> <li>양도소득세 4</li> <li>양도소득세 4</li> <li>부가가치세미</li> <li>부가가치세</li> <li>부가가치세</li> </ul>    | 신고도움 서비스<br>종합안내<br>배입자납부특례조회<br>신고도움 서비스<br>난드사대리납부조회 | <ul> <li>세금포인트 조호</li> <li>세금포인트 혜택</li> <li>세금포인트 할인</li> </ul>                                | 의<br>백<br>민 쇼핑몰     |
| <ul> <li>→ 발급보류/예정목록조회</li> <li>메일발송목록 조회 및 재발송</li> <li>수신전용메일 신정</li> <li>제3자 발급사실조회</li> <li>→ 거래처 및 품목관리</li> </ul> | <ul> <li>☆ 납세관리인 3</li> <li>· 현금영수종 6</li> <li>· 현금영수종 1</li> <li>· 현금영수종 1</li> </ul>                 | 조회 서비스<br>인터넷 발급 안내<br>발급         | <ul> <li>부가세예정고</li> <li>수출실적명서</li> <li>중여세 결정2</li> <li>상속세 합산[<br/>보 조회</li> </ul>         | 1지 세액조회<br>세서 조회<br>정보 조회<br>대상 사전증여재산 결정정             | <ul> <li>과세유형전환</li> <li>사업용계좌신고</li> <li>주류면허상태</li> <li>기준-단순 경비용</li> <li>위원히히의자료</li> </ul> | 현황<br>물(업종코드)       |
| <ul> <li>→ 기타조희</li> <li>연말정산</li> <li>· 연말정산간소화</li> </ul>                                                             | <ul> <li>국세환급금 5</li> <li>전자고지 열량</li> <li>허가내역 조화</li> <li>근로장려금.자비</li> </ul>                        | 맞기<br>탐<br>티<br>네장려금              | <ul> <li>주택세금100</li> <li>상속·증여재산</li> <li>전자신고결고</li> <li>종합소득세상</li> <li>신용카드 매월</li> </ul> | 문100답[건<br>산 평가하기<br>산조회<br>신고도움 서비스<br>출자료조회          | · 과세자료조회<br>· 황급금 상세조회<br>· 납세관리인 위영<br>· 반송된 우편고지                                              | 의<br>임자 조회<br>의서 내역 |
| 편리한 연말정산                                                                                                    | ⊹ 소득자료확인 • 주택 등 기준                                                                                     | 인하기<br>시가 조회                      | <ul> <li>현지기업고유</li> <li>납부내역 조화</li> </ul>                                                   | 유번호 조회<br>회                                            | <ul> <li>기준시가 조회</li> <li>상속인국세정보</li> </ul>                                                    | 5) 입구 전황고의<br>조회    |

아래의 화면에서 "소득세액공제 자료 조회/발급"을 클릭합니다.

| 은행 등 영수증 발급처에서 제출한 <del>소득 · 서</del><br>사업자 등 홈택스 로그인 사용자 유형별로 『 | · 근로자(연말정산 자료 조회) : 매일 06:00~24:00<br>· 영수증 발급처(공제자료 제출) : 1월1일~7일 06:00~<br>· 기부금 단체(자료제출 신청) : 11월 중 06:00~24:00 |                             |          |                      |                            |               |
|------------------------------------------------------------------|----------------------------------------------------------------------------------------------------|-----------------------------|----------|----------------------|----------------------------|---------------|
| 로자(부양가족 포함)<br>1. 공동인증서 등 로그인 2. 자료제공 동                          | 등의 신청                                                                                                    | 3. 연말정산 자료조회                | 4. PDF   | 다운로드/인쇄              | 5. 회사 제출                   |               |
| 로그인 신청                                                           |                                                                                                    | 조회(근로자)                     | 공제요<br>지 | 건에 맞지 않는<br>'료는 제외 별 | 조희되지 않는 자료는<br>발급처에서 직접 발급 | 는 영수증<br>받아 제 |
| ▶ 연말정산 자료 조회                                                     |                                                                                                    | 부양가족 자료제공 동의 신청             |          |                      | 동의/취소 방법(실                 | 설명서)          |
| 소득・세액공제 자료 조회/발급(근로자)                                            | >                                                                                                    | 본인인증 수단이 <mark>있는</mark> 경우 |          | • 본인인증 수단0           | 없는 경우                      |               |
| 소득・세액공제 조회/발급(사업소득자)                                             | >                                                                                                    | 본인인증 수단 안내                  |          | 신청서 작성 및 가족          | 관계 증명서 등 증빙                | 서류를           |
| 소득・세액공제 자료 삭제                                                    | >                                                                                                    |                             |          | 아래 방식에서 선택           | 하여 신정압니냐.                  |               |
| * 근로자가 부양가족의 자료를 조회하려면                                           | 본                                                                                                    | ·인인증 신청                     | >        | 은라인 화면으로             | 신청                         | >             |
| 부양가족의 자료 체공동의가 필요합니다.                                            |                                                                                                    | 미성년자녀 신청                    |          | 팩스신청                 |                            | >             |
| ▶ 오류 신고 및 연락처 조회                                                 | (片                                                                                                    | ·모의 공동인증서로 신성 가궁)           |          | 가까운 세무서 방            | 문 신청                       | >             |
| 신용카드 사용금액 오류 신고센터                                                | >                                                                                                    | 부양가족 자료제공 동의 현황             |          |                      |                            |               |
| 조취되지 아노 이국에 대국에서                                                 | >                                                                                                    | 이 혀황 조회                     | >        | 동의 신청 진행 성           | ·황 조히                      | >             |
| 소외되지 않는 의료비 신고센터                                                 |                                                                                                    |                             |          | 04 20 20 0           | 0                          |               |

# 나. 소득・세액공제자료 내려받기

아래의 각각의 소득·세액공제항목을 클릭하여 지출(사용)금액이 조회하여, 「한번에 내려받기」를 선택 후 저장->다른 이름으로 저장하여 PC저장

| ≡ 연말정산간소화                                                                   | • 연말                                                                                                    | '정산간소화 자료 조회                                                                                                    | │<br>소득 · 세액공제                                                                                                    | ∥ 자료 조회/발급(근로)                                                                                          | () ()                                                     | 0                                            |
|-----------------------------------------------------------------------------|----------------------------------------------------------------------------------------------------|----------------------------------------------------------------------------------------------------|----------------------------------------------------------------------------------------------------|----------------------------------------------------------------------------------------------------|-----------------------------------------------------------|----------------------------------------------|
| 소득・세액공제 자료                                                                  | 조회                                                                                                    |                                                                                                    |                                                                                                    |                                                                                                    |                                                           |                                              |
| ★ 귀속년도 2021년 ✔                                                              | 전체윌해제                                                                                                    | ✓     1월     ✓     2월     ✓     3월       ✓     7월     ✓     8월     ✓     9월                                                                                                    | ▼ 4월 ▼ 5월<br>▼ 10월 ▼ 11월                                                                                                    | ☑ 6월<br>☑ 12월한번에 내려받                                                                                    | !기 한번에 인쇄하                                                | 기 🚺 제공동의 현황 🚽                                |
| 건강보험<br>(National Health<br>Insurance)                                      | 국민연금<br>(National Pension)                                                                                                    | 보험료<br>(Insurance)                                                                                                    | 의료비<br>(Medical Expenses)                                                                                                    | 교육비<br>(Education Expenses)                                                                             | 신용키드<br>(Credit Card)                                     | 직불카드 등<br>(Debit Card)                       |
| 1,833,070                                                                   | 2, 670, 300                                                                                                    | 9, 648, 918                                                                                                    | 1, 500, 100                                                                                                    | 45,000                                                                                                  | 13, 800, 541                                              | 10, 972, 250                                 |
| 현금영수증<br>(Cash Receipt)<br>3,803,703<br>※ 연말정산간소화 자료는<br>주택자금/월세액 기본        | <u>&gt;&gt;&gt;&gt;&gt;&gt;&gt;&gt;&gt;&gt;&gt;&gt;&gt;&gt;&gt;&gt;&gt;&gt;&gt;&gt;&gt;&gt;&gt;&gt;&gt;&gt;&gt;&gt;&gt;&gt;&gt;&gt;&gt;&gt;&gt;&gt;</u>                                                                                                    | 자태 가 그 내 러 받기<br>레 가 로 내 러 받기<br>레 가 로 내 러 받기<br>레 가 로 네 러 받기<br>레 이크 또한리 도 등 또<br>네 이크 또한리 도 문 또<br>네 이크 또한리 도 문 또<br>네 다 로 가 한 크 가 이크로 맨<br>러 한 로 드 그 다 등 로 드 것이<br>다 로 가 한 크 가 이크로 문<br>인 것 한 분 확인이 필요하거나 다<br>이 한 분 확인이 필요하거나 다<br>는 것 같은 확인이 필요하거나 다<br>는 것 같은 확인이 필요하거나 다<br>는 것 같은 확인이 필요하거나 다<br>는 것 같은 확인이 필요하거나 다<br>는 것 같은 확인이 필요하거나 다<br>는 것 같은 확인이 필요하거나 다<br>는 것 같은 확인이 필요하거나 다 | ★ CFENICICIA           불이 좋으로 저장!를 선택해<br>51지 미산시도, 위번 운도<br>4002 분 / Mac 문<br>2021 분 / Mac 문<br>2021 이의 아이들 시작인<br>시오.           김건디 이의 아이들 시작인<br>제감증으로 보이더라도 5<br>분수시 같은 실패인 경우 6<br>/ Mac 문 (감수는 지정)<br>토그런들 실치하여 1 정도<br>로제 한복을 불러하여 1 정도 | 장기집합투자증권저축/<br>하며 저 환하십시오.<br>인석될 수 있습니다.<br>이 아래 파일을 다운 받아 용치해<br>지 않음?<br>약의 영리니다.<br>아래에서 선택이 가능합니다. | <u>소기업 · 소상공인</u><br>교<br>이시기 바랍니다.<br>이 바랍니다.<br>기 바랍니다. | 기부금<br>(Donation)<br>760,000<br>합니다.         |
| <ul> <li>장기주택저당차입금 이지</li> <li>☑ 취급기관 계좌:</li> <li>주택임차차입금 원리금 :</li> </ul> | ☑ 건강보험     ☑ 현경영수용       ☑ 국민/전경     페인/전경지속/전경개좌       ☑ 보험료     국덕자건/조개체·역       ☑ 보호비     국덕자건지(월)       ☑ 소료비/격갑운란비/고혁구입비/학자경대용     고취입/고학자공경/체·역       ☑ 소용가드     고취입/고학자공경/체·역       ☑ 소용가드     고취입/고학자공경/체·역       ☑ 전용가드     고취입/고학자공경// 대학/ 입투자신학       ☑ 관용가드     교가입/고학관 양 공제부금       ☑ 관용가드     ☑ 기부금       ☑ 문서열기압호(비밀번호)설정     ☑ 기부금       ※ 방법 양 감종 양 감종/23/18 금 명부 등 관비교 환경 양 기계금/18 10.1 |                                                                                                    |                                                                                                    |                                                                                                    |                                                           | 소유 여부 등의 🖍<br>료이므로, 공제요<br>난료 활용             |
| ☑ 취급기관 7                                                                    | * 岩개여早                                                                                                    | ○ 개인정널 공개 ④ 7                                                                                                    | 배인정보 비공개 (비공기<br>내려받기 같기                                                                                                    | (AI 중역 08 + 123456-*******)                                                                             | ><br>2<br>3                                               | 5세를 받지 않은 경우<br>(등)가 공제를 받을 수<br>해당 주택에 실제 거 |

하단에 문서열기암호(비밀번호)설정 체크하면 안됨

2. 신규입사자의 연말정산간소화서비스 자료 제출방법 및 유의사항 안내

2021년도 중 입사한 임직원의 경우 아래 테두리박스와 같이 근무기간에 해당하지 않는 해당 월의 체크표시를 해제하고, <u>근무기간에 해당하는 해당 월의 체크 표시 여부를 확인</u>한 후에 해당 소득·세액공제항목의 지출내역을 조회하여 다운 받으 시기 바랍니다.

※ 연도 중 재취업한 중도입사자는 전직장의 근무개월수를 포함하여 체크할 것.

| ≡ 연말정산간소화                                           | 화 🔹 연물                                                 | 말정산간소화 자료 조회                                        | 회 소득·세액등                               | 응제 자료 조회/발급(근로                                                                           | 2자) *                                                                | 10                                      |
|-----------------------------------------------------|--------------------------------------------------------|-----------------------------------------------------|----------------------------------------|------------------------------------------------------------------------------------------|----------------------------------------------------------------------|-----------------------------------------|
| ≿득ㆍ세액곰제 ㅈ                                           | 사료 조회                                                  |                                                     |                                        |                                                                                          |                                                                      |                                         |
| ± 귀속년도 2021                                         | 년 🗸 전체윌선택                                              | □ 1월 □ 2월 □<br>▼ 7월 ▼ 8월 ▼                          | 3월 🛄 4월 🛄 5월<br>9월 🔽 10월 🔽 11월         | 6월<br>✔ 12월   한번에 내려                                                                     | 받기 🛛 한번에 인쇄하기                                                        | 제공동의 현황                                 |
| 건강보험<br>(National Health<br>Insurance)              | <b>국민연금</b><br>(National Pension)                      | 보험료<br>(Insurance)                                  | <mark>의료비</mark><br>(Medical Expenses) | 교육비<br>(Education Expenses)                                                              | 신용카드<br>(Credit Card)                                                | <b>직불카드 등</b><br>(Debit Card)           |
| 1, 038, 840                                         | 2, 670, 300                                            | 4, 553, 976                                         | 356, 10                                | <u>)</u> 45,000                                                                          | 5, 504, 106                                                          | 4, 653, 939                             |
| 현금영수증<br>(Cash Receipt)                             | 개인연금저촉/<br>연금계좌<br>(Pension Savings)                   | <b>주택자금/윌세액</b><br>(Housing Funds/<br>Monthly rent) | 주택미련저축<br>(Home Purchasing Savin       | gs)<br>BS/D집합투자증권저축/<br>벤처기업투자신탁<br>(LT investment savings/<br>Venture investment trust) | 소기업 · 소상공인<br>공제부금<br>(Membership Fee For<br>Small Size Enterprises) | 기부금<br>(Donation)                       |
| 1, 689, 284                                         | 0                                                      | 0                                                   |                                        | 0                                                                                        | 0                                                                    | 760, 000                                |
| 연말정산간소화 자료<br>택자금/윌세액 기·<br>장기주택저당차입금 (<br>및 취급기관 계 | 로는 소득 · 세액공제 증<br>본내역<br>이자상환액(본인공제항목<br>좌번호 최초<br>차인의 | 명서류 발급기관이 제종<br>[]<br>*)<br>최종 상환<br>사학에 적인 기가      | 출한 자료를 그대로 보<br>PDF다운로드 인쇄<br>연간이자 소득량 | 여주는 것이므로 공제요건<br>하기 주택자금/월<br>국민주택규드                                                     | 은 근로자가 확인해야 합니<br>세액 안내<br>고, 무주택 세대주, 2주택 소:<br>건이 검증되지 않은 자료!      | <mark>⊣다.</mark><br>유 여부 등의<br>기므로, 공제요 |

< 예시 : 2021년 7월 1일에 신규입사한 경우(전직장 근무경험 없음)>

※ 근무기간에 해당하는 월을 선택하여 간소화자료를 조회하더라도 근무기간과 상관없이 연간 불입액을 공 제받는 개인연금저축, 소기업·소상공인 공제부금, 연금저축, 퇴직연금, 기부금의 자료는 연간 납입금 액으로 조회됩니다.

조회된 내역이 없습니다.

11

## 3. 부양가족의 연말정산 간소화서비스자료 제공동의 신청방법

연말정산간소화서비스에서 부양가족의 자료를 조회하려면 **부양가족이 자료제공 동의신청**을 하여야 합니다.

가. 부양가족이 가족관계증명서에 따라 전산상 가족관계가 확인되는 경우로서 부양가족 명의의 본인인 증수단(신용카드, 휴대전화, 공인인증서)이 있는 경우 ;

홈택스 > 조회/발급 > 연말정산 간소화 > 본인인증신청을 클릭합니다

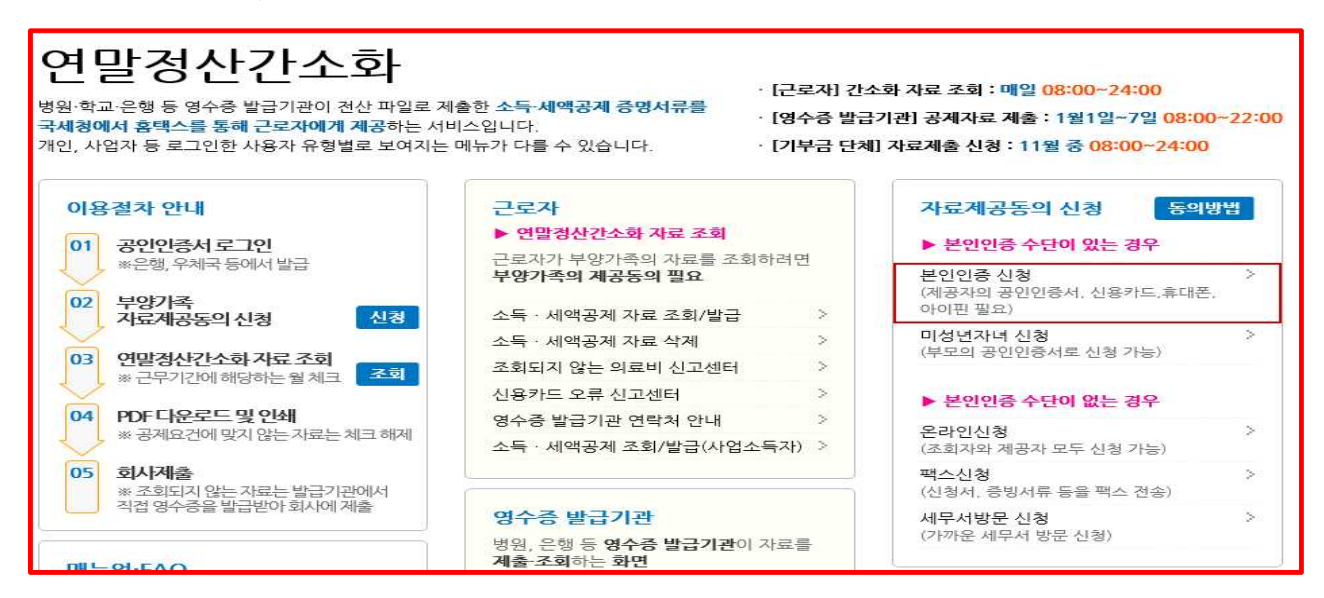

## ① 자료제공자(부양가족) 명의의 신용카드, 휴대전화, 공인인증서가 있는 경우

「본인인증신청」을 클릭하여 아래의 화면을 통해 신청정보 입력 및 자료동의신청하고, 자료제공 자(부양가족)의 본인인증(신용카드, 휴대전화, 공인인증서)으로 신청합니다.

| 소득·세액공제                                                                             | 자료 제공                                     | 름돔의 신청                                                                          |                                                                                                    |                                                                                    |                                                                                                 | 제공동의현황조회                                                                                       | 간소화 자료조                                                                                                    |
|-------------------------------------------------------------------------------------|-------------------------------------------|---------------------------------------------------------------------------------|----------------------------------------------------------------------------------------------------|------------------------------------------------------------------------------------|-------------------------------------------------------------------------------------------------|------------------------------------------------------------------------------------------------|----------------------------------------------------------------------------------------------------|
| ·로자가 부양가족의<br>6 만 19세 미만의 7                                                         | 자료를 조회하<br>자녀인 경우 :                       | 하려면 그 부양가족(자료제공자)<br>조회자 부모 자신의 공연인증서로                                          | )의 <b>자료제공동의가</b><br>자료 제공동의를 신청                                                                         | 월요합니다 아래<br>합니다 [미성년                                                               | 방법 중 하나를 클릭<br>자녀 신청] 클릭                                                                        |                                                                                                |                                                                                                    |
| 보인인종 신<br>자료지(부양가<br>의 공인인증서, 신료<br>이편, 휴대전화가 9<br>본인 인증을 통해 자<br>동의를 신청하는 화(<br>다. | 1청<br>독)명의<br>카드,아<br>가는 2우<br>료제공<br>면입니 | 미성년자녀 신청<br>만 19세 미만의 자녀인 경<br>우 조회자 부모 자신의<br>공인인증서로 자료 제골 등<br>의를 신청하는 화면입니다. | 온라인<br>자료제골자(부약<br>0)본인 종수(<br>0)가족관계가<br>양는 결우(외=<br>3개월이내 가득<br>3개월이내 가득<br>신철하는 화면임<br>(근로자가 신<br>위입장 | 신청<br>37(年) 일거나<br>201 일거나<br>3인 5지<br>2인 7 최근<br>2건 1년동)<br>1니다.<br>성하는 경우<br>청우) | 백스 신경<br>자료제공자(부양기<br>0분인인증수단0<br>07주관개가 확<br>않는 결우(외국인<br>3개월이내 가족관<br>신청하는 화면입니<br>팩스번호 : 154 | 정 실 (정부<br>(정구나 본인)<br>(정구나 본인)<br>(정구나 관리스<br>(기최근<br>기최근) 신분률<br>다. [신성<br>4-7020 귀로고<br>기록도 | 무서방문 신청           서류]           (청 : 신북종)           (신청 : 대리인의           (신청 : 대리인의           (신청 : 대리인의           (신청 : 대리인의           (신청 : 대리인의           (신청 : 대리인의           (신청 : 대리인의           (정 : 대리인의           (정 : 대리인의           (정 : 대리인의           (정 : 대리인의 |
| 본인인증수단<br>자료 조회자 (자5                                                                | 로를 조회하는                                   | 는 사람 - 근로소득자)                                                                   |                                                                                                    | 1                                                                                  |                                                                                                 | -                                                                                              | (i-PIN)                                                                                                    |
| 성명                                                                                  | 물년호 ※<br>남자0                              | 글을 공백없이 최대 15자, 영문은 3<br>까지 입력가능합니다.                                            | 공백포합하여 최대 3                                                                                              | 공인인증서 인증                                                                           | 휴대전화 인증                                                                                         | 신용카드 인증                                                                                        | I-PIN 인증                                                                                                    |
| 자료 제공자 (자료                                                                          | 교를 제공하는                                   | 는 사람 - 근로소득자의 부양가                                                               | <b>ح</b> ر)                                                                                              |                                                                                    |                                                                                                 |                                                                                                |                                                                                                    |
| 성명                                                                                  | 로 1 <u>9</u> ※                            | 물을 공백없이 최대 15자, 영문은 3<br>까지 입력가능합니다.                                            | 응백포함하여 최대 3                                                                                              | 주민등록번호                                                                             | 6 E                                                                                             | -                                                                                              |                                                                                                    |
| 관계                                                                                  | 10000                                     | 8(告)                                                                            | 의 선택                                                                                                    | 2                                                                                  | 144.                                                                                            |                                                                                                |                                                                                                    |
| 동의범위                                                                                | 2019                                      | 년 💌 부터 미후연도 자료 💌                                                                | ]                                                                                                    |                                                                                    |                                                                                                 |                                                                                                |                                                                                                    |
|                                                                                     |                                           | 의 연말정(                                                                          | 산간소화 자료를 미(:                                                                                             | 가) 조회함에 동의                                                                         | 1합니다. 🖂                                                                                         |                                                                                                |                                                                                                    |
|                                                                                     |                                           |                                                                                 | 신청                                                                                                    | 8H21                                                                               |                                                                                                 |                                                                                                |                                                                                                    |

#### ② 미성년자인 자녀{만 19세 미만}인 경우

만 19세 미만의 자녀(미성년자)인 경우에는 별도의 동의 절차가 없더라도 아래와 같이 부모인 근 로자가 해당 자녀의 자료를 조회할 수 있으며, 상기 화면에서 「미성년자녀 신청」을 클릭하여 아 래의 화면을 통해 자료동의신청을 합니다.

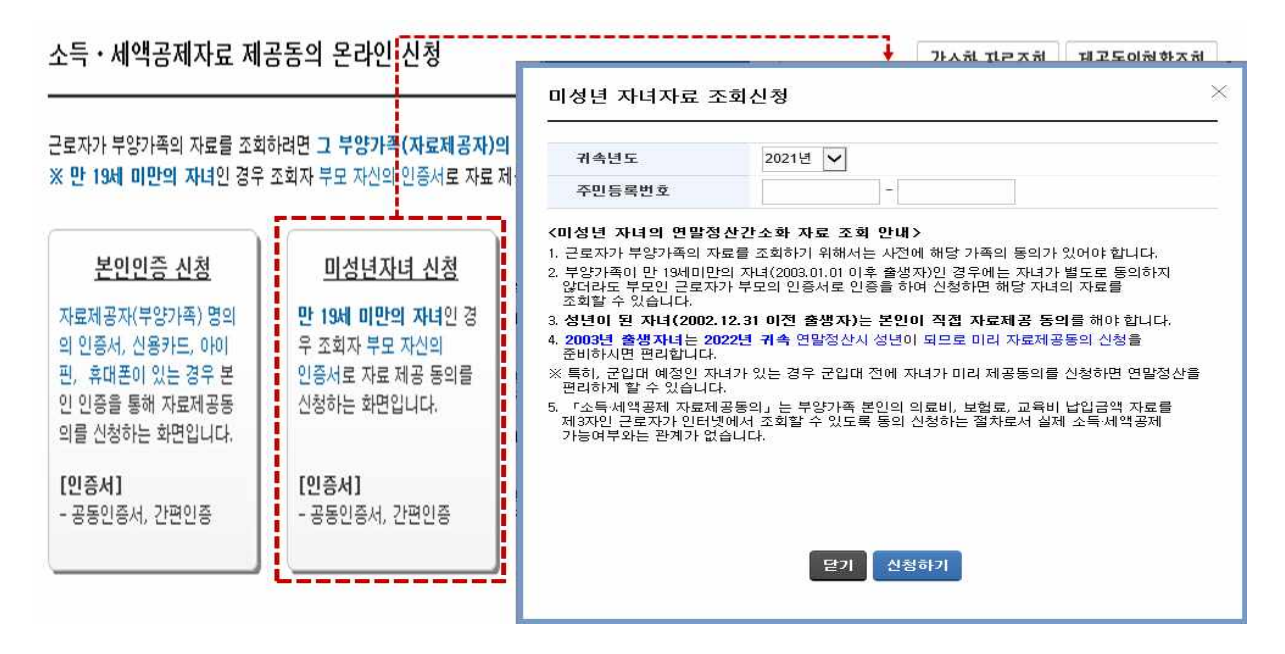

단, 자녀와 주민등록상 주소지가 다른 경우 국세청에서 가족관계 확인이 불가능하므로 온라인 신청, 팩 스 신청, 세무서 방문 신청을 이용해야 하며, 군입대 예정인 자녀의 경우 미리 자료제공동의 신청(본인 인증수단, 온라인신청, 팩스신청)을 하시길 바랍니다.  나. 부양가족의 본인 인증수단이 없거나 가족관계증명서상 가족관계가 확인되지 않는 경우 :
 자료제공자(부양가족) 명의의 본인인증수단(신용카드, 휴대전화, 공인인증서)이 자료제공자(부양 가족)와 자료조회자(근로자)가 가족관계증명서상 가족관계가 확인되지 않는 경우에는 아래의 온라 인 신청, 팩스 신청, 세무서 방문 신청방법을 선택하여 자료제공동의 신청을 할 수 있습니다.

| 본인인증 산<br>자료제공자(부양가<br>의 인증서, 신용카드<br>편, 휴대폰이 있는<br>인 인증을 통해 자료<br>의를 신청하는 화면<br>[인증서]<br>- 공동인증서, 간편( | 보인민증 신청         미성년간           태공자(부양가족) 명의         만 19세 미민           인증서, 신용카드, 아이         우 조회자 부.           휴대폰이 있는 경우 분         인증서로 자원           인증를 통해 자료제공동         신청하는 화면입니다.           감증서]         [민증서]           응민증서, 간편인증         - 공동인증서 |                                               | 오라인 신청<br>자료제공자(부양가족)의<br>이보인증수단이 없거나<br>©가족관계가 확인되지<br>않는 경우(외국인 / 최근<br>3개볼에대 가족관계 변율)<br>신청하는 화면입니다.<br>(근로자가 신청하는 함우<br>위엄장 첨부) | 팩스 신청<br>자료제공자(부양가족)의<br>이본인입증수단이 없고<br>오가족관계가 확인되고<br>양는 경우(외국인 / 최근<br>3개월미내 가족관계 변통<br>신청하는 화면입니다.<br>팩스번호 : 1544-70 | 세무서방문 신청           [청부서류]           [보인신청: 신분증           대라인신청: 대라인의           신분증, 신청인(정보제공지)           의 신분증, 신청인(정보제공지)           의 신분증, 사로, 위입장           [신청인미라감]           건요 자료제공자 |  |  |
|----------------------------------------------------------------------------------------------------|----------------------------------------------------------------------------------------------------|-----------------------------------------------|----------------------------------------------------------------------------------------------------|----------------------------------------------------------------------------------------------------|----------------------------------------------------------------------------------------------------|--|--|
| 제공동의 신추<br>자료 조회자 (자)                                                                                  | 성정보 입력<br>료를 조회하는 사람 - 근로                                                                                                    | <ul> <li>◎ 첨부서류</li> <li>○ 대상 파일선택</li> </ul> |                                                                                                    |                                                                                                    |                                                                                                    |  |  |
| 호기도                                                                                                    |                                                                                                    |                                               | 파일찾기                                                                                                    |                                                                                                    |                                                                                                    |  |  |
| * 성명 · · · · · · · · · · · · · · · · · ·                                                               |                                                                                                    |                                               | 1. 부양가족의 신분증(필수항목)                                                                                                    |                                                                                                    |                                                                                                    |  |  |
|                                                                                                    | 0자까지 입력가능                                                                                                    | <u> </u>                                      | 2. 위임장(필수항목)                                                                                                    |                                                                                                    |                                                                                                    |  |  |
| 자료 제공자 (자회                                                                                             | 료를 제공하는 사람 - 근로                                                                                                    | -                                             |                                                                                                    |                                                                                                    |                                                                                                    |  |  |
|                                                                                                    | 김부인                                                                                                    |                                               |                                                                                                    |                                                                                                    |                                                                                                    |  |  |
| * 성명                                                                                                   | ※ 한글을 공백없이 최<br>0자까지 입력가능                                                                                                    | 1<br>1                                        |                                                                                                    |                                                                                                    |                                                                                                    |  |  |
| * 관계                                                                                                   | 김부인                                                                                                    | £                                             |                                                                                                    |                                                                                                    |                                                                                                    |  |  |
| * 동의범위                                                                                                 | 2021년 💙 부터 0                                                                                                    | 🜖 제출파일목록                                      |                                                                                                    |                                                                                                    | 파일삭제                                                                                                    |  |  |
| • 여라님                                                                                                  | 010 - 123 -                                                                                                    | H                                             | NO                                                                                                    | 대수리이며                                                                                                    |                                                                                                    |  |  |
|                                                                                                    | NY OLEVAL HIS &                                                                                                    | U.                                            | 10                                                                                                    | M2420                                                                                                    | 백월그가                                                                                                    |  |  |

#### <신청방법에 따른 신청절차 요약>

| 신청방법        | 신청절차                                                                                                    |
|-------------|----------------------------------------------------------------------------------------------------|
| 온라인 신청      | <ul> <li>제공동의 신청정보와 동의 여부 입력 후 자료제공자(부양가족)의 신분증과 가족관<br/>계가 확인되지 않는 경우에는 가족관계 확인서류를 첨부하여 온라인으로 제출.</li> </ul>                       |
| 팩스신청        | <ul> <li>자료제공동의에 필요한 신청정보 입력후 「신청하기 및 출력하기」 클릭 후 출력한<br/>신청서, 자료제공자(부양가족)의 신분증과 가족관계 확인서류 등을 팩스(팩스번호<br/>1544-7020)로 제출.</li> </ul> |
| 세무서<br>방문신청 | <ul> <li>신청서와 부양가족의 신분증 사본, 가족관계서류 등을 지참하여 가까운 세무서 방문</li> <li>(대리인의 경우 대리인의 신분증, 신청인(정보제공자)의 신분증 사본과 민원서류 위임장을 첨부)</li> </ul>      |

# ① 「온라인 신청」 방법을 선택한 경우

「온라인 신청」을 클릭한 후 자료조회자 및 자료제공자의 정보를 입력 → 신청하기 → 파일찾기
(부양가족의 신분증, 가족관계 확인서류 첨부) → 첨부서류 제출하기를 클릭합니다
※ 첨부서류 제출시 (근로자가 대리신청하는 경우 위임장, 자료제공자(부양가족)의 신분증, 가 족관계를 증명할 수 있는 서류 등)를 PDF 또는 이미지파일(PEG 등)로 변환하여 제출하여야 함.

| 보인인증 신격<br>자료제공자(부양가족)<br>의 인증서, 신흥카드,<br>핀, 휴대폰이 있는 경<br>인 인증를 통해 자료저<br>의를 신청하는 화면입<br>[인증서]<br>- 공동인증서, 간편인 | 본인인증 신청         미성년           로제공자(부양가족) 영의         만 19세 미년           인증서, 신용카드, 아이         우 조회자 부           인증률, 통해 자료제공동         신청하는 화면입니다.           인증서]         문인증시, 간편인증 |                                           | <u>오라인 신청</u><br>자료제공자(부양가족)의<br>이본인인증수단이 없거나<br>이가족관계가 확인되지<br>않는 경우(외국인 / 최근<br>3개골이내 가족관계 변동)<br>신청하는 화면입니다.<br>(근로자가 신청하는 경우<br>위엄장 첨부) | <u>팩스 신청</u><br>자료제공자(부양가족)의<br>이본인(중수단이 없거나<br>2)가족관계가 확인되지<br>않는 경우(외국인 / 최근<br>3개불이내 가족관계 변동)<br>신청하는 화면입니다.<br>팩스번호 : 1544-7020 | 세무서방문 신청<br>[첨부처류]<br>본인신청: 신분증<br>대리인식청: 대리인의<br>신분증, 신청인(정보제공지<br>의 신분증 사본, 위입정<br>[신청인이란기<br>근로자의 부양가족인<br>자료제공자 |  |  |
|----------------------------------------------------------------------------------------------------|----------------------------------------------------------------------------------------------------|-------------------------------------------|----------------------------------------------------------------------------------------------------|----------------------------------------------------------------------------------------------------|----------------------------------------------------------------------------------------------------|--|--|
| 제공동의 신청경<br>지료 조취과 (지료)                                                                                        | 행보 입력                                                                                                    | <ul> <li>침부서류</li> <li>대상 파일선택</li> </ul> |                                                                                                    |                                                                                                    |                                                                                                    |  |  |
| 지도 고의자 (자도                                                                                                    | 을 오와야는 자님 - 근도:                                                                                                    |                                           | 파일찾기                                                                                                    |                                                                                                    |                                                                                                    |  |  |
| * 성명<br>* 성명                                                                                                   |                                                                                                    |                                           | 파일찾기                                                                                                    |                                                                                                    |                                                                                                    |  |  |
|                                                                                                    | ·····································                                                                                                    |                                           | 2. 위임장(필수항목)                                                                                                    |                                                                                                    |                                                                                                    |  |  |
| > 자료 제공자 (자료                                                                                                   | 를 제공하는 사람 - 근로                                                                                                    |                                           |                                                                                                    |                                                                                                    |                                                                                                    |  |  |
|                                                                                                    | 김부인                                                                                                    |                                           |                                                                                                    |                                                                                                    |                                                                                                    |  |  |
| * 성명                                                                                                    | ※ 한글을 공백없이 최<br>0자까지 입력가능합                                                                                                    |                                           |                                                                                                    |                                                                                                    |                                                                                                    |  |  |
| * 관계                                                                                                    | 김부인 응                                                                                                    |                                           |                                                                                                    |                                                                                                    |                                                                                                    |  |  |
| ★ 동의범위                                                                                                    | 2021년 💙 부터 이                                                                                                    | 🕥 제출파일목록                                  |                                                                                                    |                                                                                                    | 파일삭제                                                                                                    |  |  |
| * 연락처                                                                                                    | 010 - 123 - 4                                                                                                    |                                           | NO                                                                                                    | 제출파일명                                                                                                    | 파알크기                                                                                                    |  |  |

## ② 「팩스 신청」 방법을 선택한 경우

「팩스 신청」를 클릭한 후 아래의 화면의 자료제공동의에 필요한 신청정보를 입력하고, 「신청하 기 및 출력하기」를 클릭하여 「연말정산간소화 자료조회 동의 신청서」를 출력한 후에 출력한 신 청서에 자료제공자(부양가족)의 신분증, 가족관계 확인서류 등을 첨부하여 팩스(1544-7020)로 전 송합니다.

소득 · 세액공제자료 제공동의 팩스신청

간소화 자료조회 제공동의현황조회

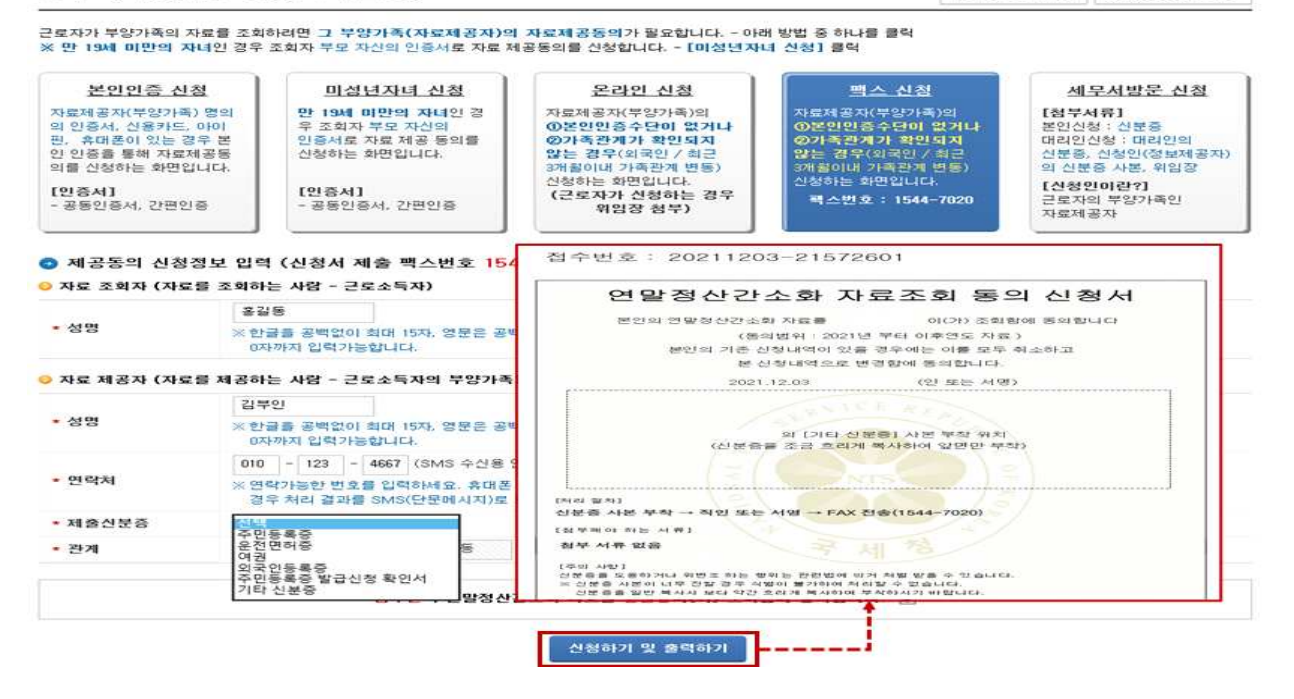

### ③ 「세무서방문 신청」방법을 선택한 경우

「세무서방문 신청」바로가기를 클릭한 후, 제공동의신청서, 위임장을 출력하여 작성한 후, <u>제공동</u> 의서, 위임장(자료제공자(부양가족)이 아닌 대리인이 방문하는 경우에 한함), 자료제공자(부양가 <u>족)의 신분증, 가족관계를 증명할수 있는 서류</u>를 가지고 가까운 세무서에 방문하여 신청합니다

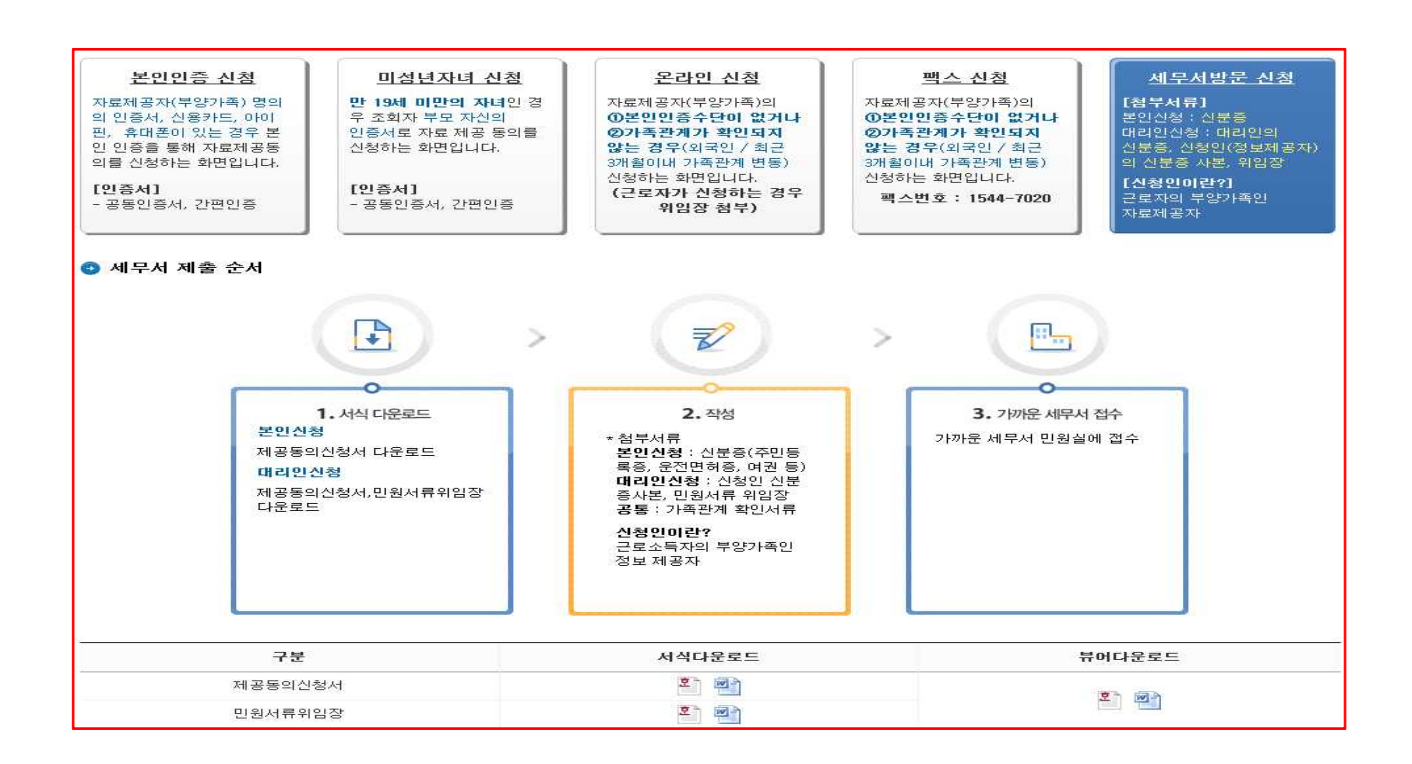